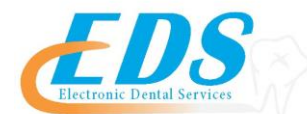

400 Vermillion Street • Hastings, MN 55033 Ph 800-482-3518 • Fax 651-389-9152

www.edsedi.com

## Stone Eagle/V-Pay – Multiple Payers DENTAL ELECTRONIC REMITTANCE ADVICE (ERA) ENROLLMENT REGISTRATION

| PAYER ID NUMBERS SPECIAL NOTES ELECTRONIC | 30377Actuarial Management<br>Resources36342IPMG307689Alternative Ins Resources37216KBA - Key Benefit Admin56071American Family Ins35317Key Gap42011American Republic Ins37321Key Select34097Central Reserve Life37323Key Solution37135ConsociateKGA15KG Administrative Services71404Continental General23160Medico56116Corporate Benefit Services23160Medico59222Florida Health Care Plan76112Oxford Life81312Health Axis Group73066Reserve National56731Healthcare Resources NW47076RCI56144Healthgram, Inc.06089Stirling Benefits31728HealthSmart Legacy93220Underwriters37283HealthSmart Legacy93220Underwriters37256HSB Oklahoma City (f.<br>Mutual Assurance Admin)44054GEHA30360IAC Life57254GEHA Connection Dental FederalParticipation with Stone Eagle/V-Pay begins with contacting Stone Eagle. Please<br>use the information below to contact Stone Eagle and create an account.Flease<br>aucount on proving with no intervention from EDSParticipation with stone and provide with we intervention from EDSForollment is<br>complex with no intervention from EDS |  |  |  |
|-------------------------------------------|----------------------------------------------------------------------------------------------------|--|--|--|
| REGISTRATIONS                             | completed between the payer and provider with no intervention from EDS.                                                                                                    |  |  |  |
| ENROLLMENT<br>CONFIRMATION                | ERA enrollments take approximately 5-7 business days for completion. Once complete, EDS will automatically deliver the ERAs via the EDS Bridge or Portal.                                                                                                    |  |  |  |
| CHANGING<br>ELECTRONIC<br>BILLING AGENTS  | If the Provider currently receives ERAs through another Billing Agent other than EDS, each Provider must re-enroll following the procedures listed above.                                                                                                    |  |  |  |
| LATE/MISSING EFT & ERA PROCEDURE          | Pending Payer's Advice.                                                                                                    |  |  |  |
| DISCONTINUING ERA                         | <ul> <li>Discontinuing ERA is a 2 step process.</li> <li>1. Deactivation <ul> <li>a. Providers receiving ERAs via their Practice Management Software need to request deactivation from their software Vendors. Please call your PMS directly.</li> <li>b. Providers receiving their ERAs via an EDS Portal account need only ignore the ERA option when logging into the EDS Portal.</li> </ul> </li> <li>2. Payer Un-enrollment <ul> <li>a. Each payer has their own unique process to discontinue ERAs and return to paper Remittance Advice. Please follow the below steps for this payer.</li> </ul> </li> </ul>                                                                                                    |  |  |  |
| CONTACT PHONE<br>NUMBERS                  | Stone Eagle/V-Pay877-714-3222Electronic Dental Services800-482-3518                                                                                                    |  |  |  |

- There are several different methods for starting an ERA account with Smart Data Solutions depending on which payer you are enrolling for. If you have an account that doesn't include ERA enrollment already, or if you have a specific ERA account and would like access to additional payer's ERAs, please contact us as <u>stream.support@sdata.us</u> for more information.
- Providers can create an account with this link <u>SDS Account Creation</u>

## STARTING ERA ENROLLMENT

• After you've logged in and changed your password, you should be immediately prompted to start your ERA enrollment.

| Provider Int  | armation    |  |  |
|---------------|-------------|--|--|
| Provider In   | ormation    |  |  |
| Name:         |             |  |  |
| Full Provid   | er Name     |  |  |
|               |             |  |  |
| Doing Busines | s As (DBA): |  |  |
|               |             |  |  |
| Provider Ar   | dress       |  |  |
| i lo naci Ac  |             |  |  |
| Address Line  | ++++++      |  |  |

5. To have your ERAs routed to another clearinghouse, choose the "Clearinghouse" option under the Electronic Remittance Advice Information section, and then click "Add Payer."

| RA Enrollment:               | Yes - I would like to receive ERAs     No - I would not like to receive ERAs |
|------------------------------|------------------------------------------------------------------------------|
| lethod of Retrieval:         | <ul> <li>Clearinghouse</li> <li>Portal</li> </ul>                            |
| learinghouse Information     |                                                                              |
| Payer Name: The Loomis Compa | ny Payer ID: 49718                                                           |
| Clearinghouse Name:          | Choose One -                                                                 |
| Add Payer                    |                                                                              |

6. Click on the Payer Name drop down menu and select the payer you wish to receive ERAs for.

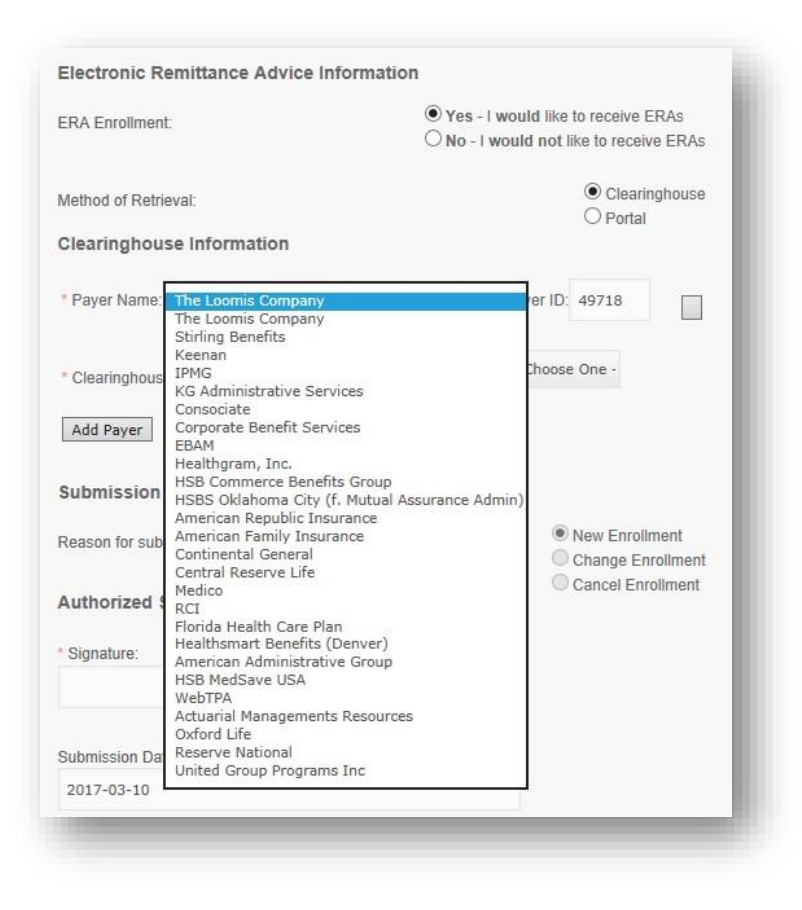

7. Click the Clearinghouse Name drop down menu to choose the clearinghouse you wish to have your ERAs routed to.

| * Payer Name: The Loomis Company  | * Payer ID: 49718                                                                                              |  |  |  |
|-----------------------------------|----------------------------------------------------------------------------------------------------|--|--|--|
| * Clearinghouse Name:             | Choose One                                                                                                    |  |  |  |
| Add Paver                         | Choose One<br>SDS Enrollment Portal                                                                            |  |  |  |
| Submission Information            | Ability<br>Availity<br>Claim.MD<br>ClaimsNet<br>Cortex ED1<br>DentalXChange                                    |  |  |  |
| Authorized Signature * Signature: | Electronic Dental Services<br>eMedix<br>Encoda<br>eProvider Solutions<br>eSolutions (Claim Remedi)<br>eTactics |  |  |  |
| Submission Date                   | Expensar Health<br>GE Centricity<br>Greenway Health<br>Health Care IP<br>Healthcare Pays Network, LLC          |  |  |  |
|                                   |                                                                                                    |  |  |  |

- 8. Complete the enrollment form and click "Submit." This should bring you to the homepage with a list of available payers. If you see this list, your enrollment is complete.
- 9. You will begin receiving 835s 3~6 business days from the date of your completed enrollment.